## Оплачивайте услуги в мобильном приложении Сбербанк-онлайн

## Инструменты для оплаты услуги:

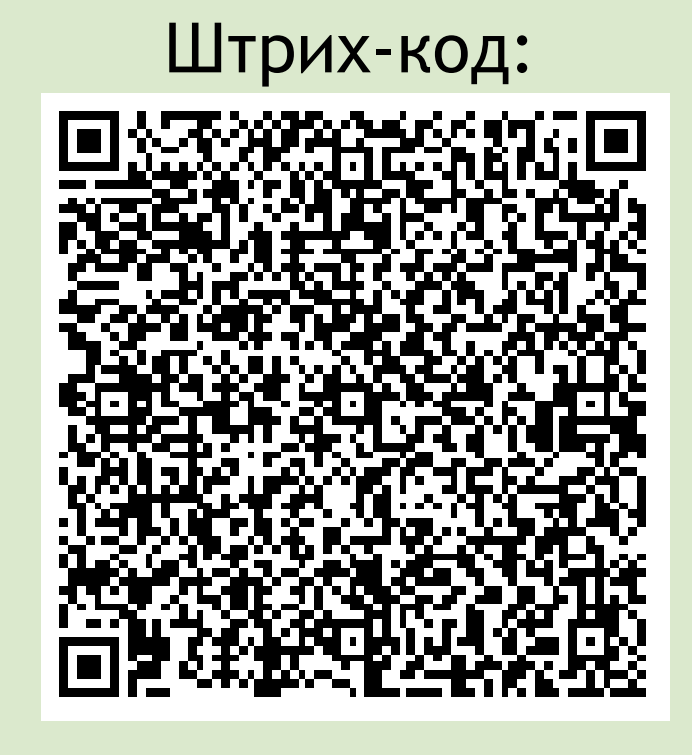

- ОТКРОЙТЕ ПРИЛОЖЕНИЕ «СБЕРБАНК ОНЛАЙН»;
- ПЕРЕЙДИТЕ В РАЗДЕЛ «ПЛАТЕЖИ» ДАЛЕЕ «ПОИСК»;
- В ПОИСКОВОЙ СТРОКЕ НАБЕРИТЕ ИНН 1435037142
- ИЛИ «Технический институт СВФУ»;
- ВВЕДИТЕ ЗАПРАШИВАЕМЫЕ РЕКВИЗИТЫ;
- ВВЕДИТЕ СУММУ ПЛАТЕЖА «ПРОДОЛЖИТЬ» И «ОПЛАТИТЬ».